# Procedura di variazione della linea di investimento

| Introduzione                                    |   |
|-------------------------------------------------|---|
| Contenuto del documento                         | 2 |
| I servizi web interattivi                       | 2 |
| Descrizione                                     | 2 |
| Funzioni dispositive                            | 2 |
| Variazione della linea di investimento          | 3 |
| La linea di investimento                        |   |
| Come scegliere la propria linea di investimento | 3 |

### Introduzione

#### Contenuto del documento

Scopo del presente documento è illustrare in modo sintetico le modalità di variazione della linea di investimento per il tramite della funzionalità interattiva resa disponibile nel portale del Fondo Pensione dedicato agli Iscritti.

L'Iscritto, per mezzo di una coppia di credenziali personali, è in grado di accedere alla consultazione dei propri dati e della propria posizione individuale, nonché di impartire disposizioni telematiche attraverso le quali può essere modificata la propria posizione registrata presso il Fondo Pensione.

## I servizi web interattivi

#### Descrizione

I servizi web interattivi che il Fondo Pensione ha predisposto sono stati pensati per consentire agli Iscritti lo svolgimento in piena autonomia e sicurezza di attività quali la consultazione della posizione e l'esecuzione di disposizioni. L'obiettivo è di rendere sempre più trasparente agli Iscritti l'evoluzione della propria posizione individuale attraverso l'adozione di strumenti tecnologici avanzati, alla luce delle nuove possibilità di investimento offerte dal Fondo Pensione.

#### **Funzioni dispositive**

Le funzioni dispositive consentono agli iscritti di operare in autonomia sulla loro posizione.

Un volta inserita nel portale, la disposizione è immediatamente disponibile in forma telematica al Fondo Pensione. La compilazione on line, oltre ad essere semplificata ed assistita, rende l'elaborazione della pratica associata più veloce ma soprattutto più sicura.

Per tutti gli altri tipi di comunicazioni è indispensabile far riferimento alla struttura del Fondo Pensione, inviando una e-mail all'indirizzo *info@craipi.it*.

Eventuali attivazioni di nuove funzionalità verranno debitamente comunicate tempo per tempo con apposita informativa agli Iscritti.

Benché l'utilizzo della funzionalità sia semplice ed intuitivo, di seguito viene descritta sinteticamente l'operatività associata alla disposizione presente sul portale.

### Variazione della linea di investimento

#### La linea di investimento

In base alle determinazioni assunte dal Consiglio di Amministrazione del Fondo Pensione nella seduta del 05/10/2015, tutti gli Iscritti, <u>ad esclusione di quelli inseriti nella Polizza a garanzia del TFR</u>, possono, all'interno di un intervallo temporale predefinito e con effetto dal primo giorno dell'anno successivo, variare la scelta della/e linea/e di investimento su cui allocare la propria posizione previdenziale.

I profili di scelta opzionabili sono in funzione delle seguenti regole:

- l'Iscritto può effettuare la scelta di ripartire il montante maturato al 31.12 dell'esercizio precedente e la destinazione della contribuzione maturanda **tra due comparti aventi gestione finanziaria** (Comparto Conservativo e Comparto Bilanciato) nella misura minima del 30% sulla singola linea di investimento;
- in sede di prima attivazione della procedura, anticipata da apposita comunicazione informativa da parte del Fondo Pensione, per coloro che non effettueranno la scelta nel termine fissato, si provvederà a ripartire la posizione individuale maturata ed i contributi futuri nella misura del 50% per ciascun Comparto di nuova istituzione.

### Come scegliere la propria linea di investimento

Per comunicare al Fondo Pensione la scelta degli investimenti è sufficiente:

- accedere alla propria area riservata utilizzando le credenziali personali;
- dal menù a sinistra selezionare la voce "Switch Profilo Investimento".

|                | Ś                                                                   | Logoff<br>C.RAI.P.I.<br>Cassa di Previdenza - Fondo Pensione dei dipendenti della RAI<br>Radio Televisione Italiana S.p.A. e delle altre società del Gruppo RAI |
|----------------|---------------------------------------------------------------------|----------------------------------------------------------------------------------------------------|
| Help           | Dati Iscritto                                                       |                                                                                                    |
| Anagrafica     | Anagentica                                                          |                                                                                                    |
| 0000000000000  | Cognome                                                             | ROSSI                                                                                                    |
| Posizione      | Nome                                                                | MARTO                                                                                                    |
| Simulazione    | Codice Fiscale                                                      | *************                                                                                                    |
|                | Data e Luggo di Nascita                                             | GG/MM/AAAA - CITTA' (XX)                                                                                                    |
| Modifica       | Matricola e Azienda                                                 | NNNNNN - RAT                                                                                                    |
| Recapito       |                                                                     |                                                                                                    |
| Switch Profilo | Residenza                                                           |                                                                                                    |
| Investimento   | Indirizzo                                                           | VIA FERRETTO 1                                                                                                    |
| Modulistica e  | CAP e Località                                                      | 000000 - CITTA' (XX)                                                                                                    |
| Documenti      |                                                                     |                                                                                                    |
| M- 120-        | Recapito Corrispondenza                                             |                                                                                                    |
| Password       | Indirizzo                                                           | VIA FERRETIG I                                                                                                    |
| Iscritto       | CAP e Localita                                                      | 00000 - CITTA (XX)                                                                                                    |
|                | Contatti                                                            |                                                                                                    |
|                | Telefono                                                            |                                                                                                    |
|                | Cellulare                                                           |                                                                                                    |
|                | Fax                                                                 |                                                                                                    |
|                | E-mail                                                              | NOME,COGNOME@RAI.IT                                                                                                    |
|                |                                                                     |                                                                                                    |
|                | Iscrizione                                                          |                                                                                                    |
|                | Numero Iscrizione<br>(**CONSERVARE QUESTO<br>NUMERO - vedi Legenda) | NNNN                                                                                                    |
|                | Tipo Iscrizione                                                     | Vecchio Iscritto                                                                                                    |
|                | Stato Iscrizione                                                    | Attivo                                                                                                    |
|                | Data Adesione                                                       | GG/MM/AAAA                                                                                                    |
|                | Data Prima Iscrizione                                               | GG/MM/AAAA                                                                                                    |
|                | Fondo di Provenienza                                                |                                                                                                    |
|                | Data di Uscita                                                      |                                                                                                    |
|                | Perc. Iscritto                                                      | 0,00                                                                                                    |
|                | Perc. Azienda                                                       | 6,70                                                                                                    |
|                | Perc. TFR                                                           | 100,00                                                                                                    |
|                |                                                                     |                                                                                                    |
|                | Comparto                                                            |                                                                                                    |
|                | Comparto prescelto                                                  | Investimento 100,00% ORDINARIO                                                                                                    |

Una volta selezionata la voce "*Switch Profilo Investimento*", il sistema visualizza il profilo correntemente attivo e consente di variare la destinazione della contribuzione futura e la riallocazione la posizione maturata:

|                                  | C.RAI.P.I.<br>Casso di Previdenza - Fondo Pensione dei dipendenti della RAI<br>Rodio Televisione Italiana S.p.A. e delle altre società del Gruppo RAI |
|----------------------------------|----------------------------------------------------------------------------------------------------|
| Help                             | Switch Profilo Investimento - ROSSI MARIO                                                                                                    |
| Anagrafica                       | Piano di investimento attuale: PROFILO INVESTIMENTO 100,00% ORDINARIO                                                                                 |
| Posizione                        | Selezionare una delle seguenti opzioni                                                                                                    |
| Simulazione                      | Scegli di cambiare la contribuzione passata e futura     Continua                                                                                     |
| Modifica<br>Recapito             |                                                                                                    |
| Switch Profilo<br>Investimento   |                                                                                                    |
| Modulistica e<br>Documenti       |                                                                                                    |
| Modifica<br>Password<br>Iscritto |                                                                                                    |

Qualora la posizione previdenziale risulti **anche solo parzialmente allocata sulla Polizza a garanzia del TFR**, sarà inibita la prosecuzione della navigazione e si renderà necessario rivolgersi al Fondo Pensione per verificare le modalità con le quali procedere alla scelta:

|                                  | C.RAI.P.I.<br>Casso di Previdenzo - Fondo Pensione dei dipendenti della RAI<br>Radio Televisione Italiana S.p.A. e delle altre società del Gruppo RAI                           |
|----------------------------------|----------------------------------------------------------------------------------------------------|
| Help                             | Switch Profilo Investimento - ROSSI MARIO                                                                                                    |
| Anagrafica                       | La compilazione dei dati non è completa o è errata                                                                                                    |
| Posizione                        | <ul> <li>Presenza quote nel comparto GARANTITO, non è possibile proseguire con la procedura di switch. Contatta il Fondo<br/>Pensione per verificare come procedere.</li> </ul> |
| Simulazione                      | Piano di investimento attuale: PROFILO TFR_TACITO 100,00% GARANTITO                                                                                                    |
|                                  | Selezionare una delle seguenti opzioni                                                                                                    |
| Recapito                         | Scegli di cambiare la contribuzione passata e futura                                                                                                    |
| Switch Profilo<br>Investimento   | Continua                                                                                                    |
| Modulistica e<br>Documenti       |                                                                                                    |
| Modifica<br>Password<br>Iscritto |                                                                                                    |

#### Attenzione

In generale, le diverse opzioni sono esercitabili solo se sussistono le condizioni esposte nel paragrafo "La linea di investimento". Il sistema pertanto esegue dei controlli automatici per verificare tali condizioni, segnalando all'Iscritto l'eventuale impossibilità di procedere.

Una volta inserite correttamente le linee di investimento nelle maschere di imputazione, il sistema propone una maschera riepilogativa che consente all'iscritto di **valutare definitivamente la scelta operata**. Sarà quindi possibile confermare la disposizione utilizzando il comando "*Conferma*" ovvero rivederla utilizzando il comando "*Precedente*" per tornare alle singole maschere di imputazione:

|                                  | 5                                          | C.RAI.P.I.<br>Cassa di Previdenza - Fondo Pensione dei dipendenti della R4<br>Radio Televisione Italiana S.p.A. e delle altre società del Grup | Logoff<br>po RAJ |
|----------------------------------|--------------------------------------------|----------------------------------------------------------------------------------------------------|------------------|
| Help                             | Switch Profilo In                          | vestimento - ROSSI MARIO                                                                                                    |                  |
| Anagrafica                       | Verifica la correttezza d                  | ei dati presenti in tabella. Se tutto va bene premi sul puls                                                                                   | ante conferma.   |
| Posizione                        | Data Competenza: 0<br>Piano di investiment | 1/07/2016<br>o attuale: PROFILO INVESTIMENTO 100,00% ORDINARIO                                                                                 | d                |
| Simulazione                      | La posizione matura                        | ta ed i contributi futuri saranno investiti nei seguenti                                                                                       | comparti         |
| Modifica                         | #                                          | Prodotto                                                                                                    | 9/6              |
| Recapito                         | 1                                          | CONSERVATIVO                                                                                                    | 70%              |
| Switch Profilo<br>Investimento   | 2                                          | BILANCIATO                                                                                                    | 30%              |
| Modulistica e<br>Documenti       | Precedente                                 |                                                                                                    | Conferma         |
| Modifica<br>Password<br>Iscritto |                                            |                                                                                                    |                  |

Nel primo caso, il sistema proporrà una pagina di conferma finale dalla quale sarà possibile stampare una certificazione di avvenuta trasmissione della disposizione per il tramite del canale telematico. **Tale certificazione non è da inviare al Fondo Pensione**.

|                             | E.                                           | C.RAI.P.I.<br>Cassa di Previdenza - Fondo Pensione dei dipendenti della R<br>Radio Televisione Italiana S.p.A. e delle altre società del Gru | Logo<br>IAI<br>ppo RAI         |
|-----------------------------|----------------------------------------------|----------------------------------------------------------------------------------------------------|--------------------------------|
| elp                         |                                              |                                                                                                    |                                |
| nagrafica                   | Switch Profile Inv                           |                                                                                                    | Nation Control Control Control |
| osizione                    | Data Competenza: 0                           | 1/07/2016                                                                                                    |                                |
| mulazione                   | Piano di investimento<br>La posizione matura | o attuale: PROFILO INVESTIMENTO 100,00% ORDINAR:<br>ta ed i contributi futuri saranno investiti nei seguen                                   | IO<br>hti comparti             |
| odifica<br>capito           | #                                            | Prodotto                                                                                                    | 9/6                            |
|                             | 1                                            | CONSERVATIVO                                                                                                    | 70%                            |
| ritch Profilo<br>vestimento | 2                                            | BILANCIATO                                                                                                    | 30%                            |
| odulistica e<br>cumenti     |                                              |                                                                                                    |                                |
| odifica<br>Issword          |                                              |                                                                                                    |                                |